# DGS-3426 回復出廠設定操作手冊

原台南縣學校拿掉台華防火牆改用中心的防火牆後·學校的第一層 DGS-3426 Switch 就不必要再擔任路由器 Layer3 的角色·轉而只做 Layer2 管理·簡化管理學校區域網路。

學校第一層 DGS-3426 要做 Layer2 的使用,必須先完成下列設定:

- 1.回復出廠預設值
- 2.設定 Switch IP
- 3.必要的設定調整
  - 啟用 Loop Detect 偵測
  - 啟用 IGMP、MLD
  - 啟用 SNTP
  - 啟用 Switch CPU 過載保護
  - 啟用 Syslog
  - 啟用 jumbo frame
  - 啟用 syslog

## 步驟1: 登入 DGS-3426 Switch

登入有2種方式(2選1):

#### 方式1:透過網路線

準備一台主機,使用網路線連接 Switch 的 Port 9 或 Port 10。 將電腦 IP 設為 10.90.90.10,網路遮罩 255.255.255.0。 在命令提示字元下,使用 telnet 程式登入 Switch (Switch 預設 IP 為 10.90.90.90) 輸入帳號密碼

DGS-3426 Gigabit Ethernet Switch Command Line Interface Firmware: Build 2.70.T03 Copyright(C) 2009 D-Link Corporation. All rights reserved. UserName: PassWord:

#### 方式 2:使用 Console 線

使用 D-Link Switch 附的 Console 線,連接電腦的 COM 埠及 Switch 的 Console 埠

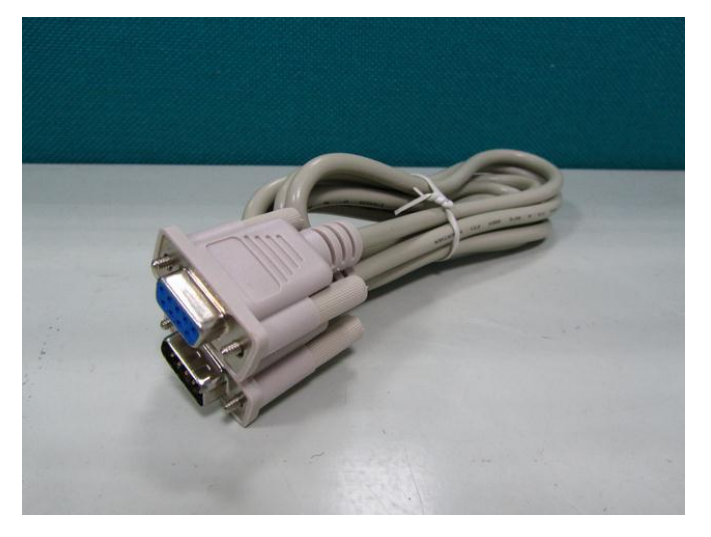

使用 Windows 提供的「超級終端機」

| 🍓新的連線 - 超級終端機          | <u> </u>                      |     |
|------------------------|-------------------------------|-----|
| 檔案(E) 編輯(E) 檢視(V) 吗    | 叫(C) 轉送(I) 說明(B)              |     |
| 0 🗃 🍘 🔏 🛛 🗃 🛛          | <b>a</b>                      |     |
|                        |                               | 1.4 |
|                        |                               |     |
|                        |                               |     |
|                        | 法给供给 夏夏                       |     |
|                        |                               |     |
|                        | 新台的直线。<br>新台的直线               |     |
|                        |                               |     |
|                        | 諸爲這個連線輸入名稱並選擇圖示:              |     |
|                        | 名稱(11):                       |     |
|                        | DGS-3426                      |     |
|                        | 圖示():                         |     |
|                        |                               |     |
|                        |                               |     |
|                        |                               |     |
|                        | 藤定 取治                         |     |
|                        | Net /                         |     |
|                        |                               |     |
|                        |                               |     |
|                        |                               |     |
|                        |                               |     |
|                        |                               |     |
|                        |                               |     |
|                        | 自動信測 SCROLL CAPS NIIM 播取 列印回應 |     |
| Jan 1 Million Marchine | jamenta j j jeren j           | 14  |

傳輸設定如下圖(連線方式請依照實際狀況選擇 COM1、COM2 或其他 COM 埠)

| DGS-3426 內容 ?×                                                                | COM1 內容 ?×           |
|-------------------------------------------------------------------------------|----------------------|
| 連線到 設定                                                                        | 連接埠設定                |
| DGS-3426     愛更圖示①…                                                           |                      |
| 請輸入要撥號的電話號碼詳細資料:                                                              | 母秒19朝12元(B): 11.5200 |
| 國家 (地區)(C): 中華民國 (886)<br>諸輸入區碼,但不要輸入長途電話號碼的首碼。                               | 資料位元 (2): 8 👤        |
| <b>医碼(出):</b> 6                                                               | 同位檢查(2): 無           |
| 電話跳碼(型):<br>連線方式(型): COM1 ▼                                                   | 亭止位元(3): 1           |
| 設定[]                                                                          | 涼量控制®: 無             |
| <ul> <li>「 債測波載違失①)</li> <li>▶ 使用國碼(出區碼)及區碼(①)</li> <li>■ 忙線時重撥(2)</li> </ul> | 還原成預設値低)             |
|                                                                               | 確定 取消                |
|                                                                               |                      |

輸入帳號密碼

|           | DGS-3426 Gigabit Ethernet Switch<br>Command Line Interface |
|-----------|------------------------------------------------------------|
| UserName: | Firmware: Build 2.70.T03                                   |
| PassWord: | Copyright(C) 2009 D-Link Corporation. All rights reserved. |

# 步驟 2:將 Switch 回復出廠預設值

- 1. 輸入 reset config
- 2. 輸入 y
- 3. 輸入 save

DGS-3426:5#reset config Command: reset config Are you sure you want to proceed with system reset?(y/n) y Success. DGS-3426:5# DGS-3426:5#save Command: save Saving all configurations to NV-RAM..... Done. DGS-3426:5#\_

#### 步驟 3:設定 Switch IP 及預設通訊閘道

Switch 使用的 IP,預設為通訊閘道的前一個 IP,分校則是本校 Switch IP 的前一個。

- 例:後營國小分配到的 IP 網段為 120.116.75.0/24,子網路遮罩為 255.255.255.0,預設通訊閘道為 120.116.75.254,則 Switch IP 為閘道的前一個 120.116.75.253。如果有分校,則分校 Switch IP 為 120.116.75.252。
- 1. 輸入 config ipif System ipaddress 120.116.75.253/24 vlan default
- ※ 因原先的 10.90.90.90 已改為 120.116.75.253,原先使用 telnet 10.90.90.90 方式,此時會與 Switch 失去連線,請先將電腦改 IP 改為和 Switch 相同網段,如 120.116.75.10,再重新 telnet 到 Switch, 接著輸入下列指令。
- 2. 輸入 create iproute default **120.116.75.254** 1

DGS-3426:5#config ipif System ipaddress 120.116.75.253/24 vlan default Command: config ipif System ipaddress 120.116.75.253/24 vlan default Success. DGS-3426:5#create iproute default 120.116.75.254 1 Command: create iproute default 120.116.75.254 1 Success. DGS-3426:5#

補充說明:

120.116.75.253/24 中的 「/24」代表子網路遮罩。 2 個 C 網段,子網路遮罩為 255.255.254.0 使用「/23」表示。 1 個 C 網段,子網路遮罩為 255.255.255.0 使用「/24」表示。

## 步驟4:必要的設定調整

將「DGS-3426-default-config.txt」案中的內容全選複製後,貼在如下畫面:

DGS-3426:5#\_ 🚽

貼於此

最後確認所有的更動都有儲存即完成 DGS-3426 設定。

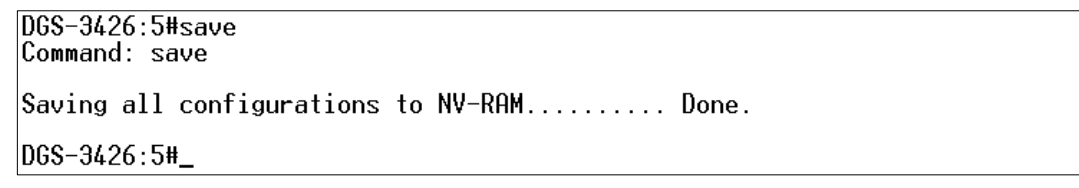